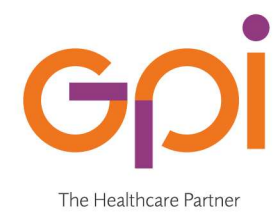

# **MANUALE UTENTE**

# NUOVA GESTIONE CORSI ASSEGNOGOL CON TIPO INTERVENTO RESKILLING

R.I. TN / P.I. / C.F. / 01944260221 R.E.A. C.C.I.A.A. TN nr. 189428 Cap. Soc. Euro 8.544.963,90 i.v.

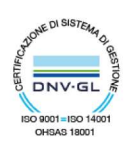

# Indice generale

| remessa                 | 3 |
|-------------------------|---|
| Compilazione formulario | 4 |
| Primo step              | 4 |
| Secondo step            | 5 |
| resentazione formulario | 7 |
| Sestione dei corsi      | 3 |
| litiri                  | 8 |
| ttestati                | 8 |

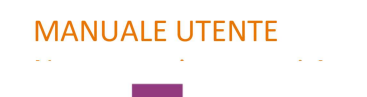

### Premessa

Per consentire di rendicontare il maggior numero dei corsi al 31/12/2025, il Ministero ha proposto uno split di date tra i soggetti che hanno sottoscritto il patto prima e dopo il 01/07/2025.

Regione Toscana ha deciso di modificare la gestione dei corsi relativo all'AssegnoGOL con tipo intervento Reskilling per soddisfare questa esigenza.

La modifica alla gestione è rivolta principalmente ai corsi di Reskilling "lunghi" che se presentati ora rischiano di non finire entro il 31/12/2025, la soluzione intrapresa prevede la possibilità, a giudizio dell'ente erogatore del corso, di dividere in due il corso Reskilling "lungo" in due più piccoli, diciamo "principale" e "PARTE DUE", con il vincolo che la prima parte del corso deve essere di almeno 151 ore.

Si tiene a precisare che nulla cambia per i corsi AssegnoGOL con tipo intervento Upskilling e per i Reskilling che non verranno sdoppiati.

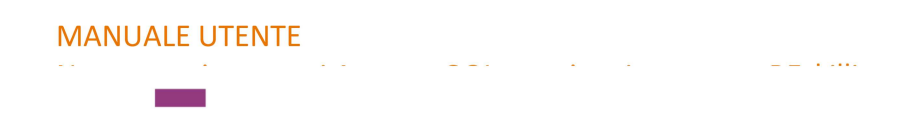

# Compilazione formulario

#### Primo step

Le modifiche apportate impattano solo nella fase di definizione dei percorsi, e constano nella eliminazione del tasto "Aggiungi" e l'introduzione del nuovo tasto "Duplica"

| GOL 2021-2025                           |                                                                             |                             |               |                  |                  |                           |                 |
|-----------------------------------------|-----------------------------------------------------------------------------|-----------------------------|---------------|------------------|------------------|---------------------------|-----------------|
| Formulario GOL (Inserimen               | nto/modifica)                                                               |                             |               |                  |                  |                           |                 |
| Bando                                   |                                                                             |                             |               |                  |                  |                           |                 |
| Bando di riferimento<br>Titolo progetto | PROVA ASSEGNO GOL<br>Corso per addetto all'assistenza di base Figura Pr     | ofessionale (Qualifica) 529 |               |                  |                  |                           |                 |
| Dati Percorsi                           |                                                                             |                             |               |                  |                  |                           |                 |
| Attività previste e standard di rif     | erimento                                                                    |                             |               |                  |                  |                           |                 |
| N. percorso                             | Titolo percorso                                                             | N. Allievi                  | N. Ore Totali | Di cui ore FAD   | Di cui ore Stage | Costo Totale/Finaziamento |                 |
| 2735                                    | Corso per addetto all'assistenza di base Figura Professionale (Qualifica) 5 | 19                          | 8 60          | 0                | 0 300            | 41.649,00                 | 🖉 💼 🔍 Duplica 🔺 |
|                                         | Totale Percorsi                                                             |                             | 8 600         | 1                |                  | 41.649,00                 |                 |
|                                         |                                                                             |                             |               |                  |                  |                           | ×               |
|                                         |                                                                             |                             | Indietro      | Salva e Prosegui |                  |                           |                 |

Se l'ente erogatore del corso ritiene opportuno spezzare il corso AssegnOGOL con tipo intervento Reskilling perché troppo "lungo", deve prima di tutto modificare il corso "principale impostando il nuovo numero di ore previste, quindi si dovrà premere il tasto "Modifica" (icona a forma di matitina).

| GOI 2021-2025                           |                                                                              |                             |                    |                              |                  |                           |                      |          |
|-----------------------------------------|------------------------------------------------------------------------------|-----------------------------|--------------------|------------------------------|------------------|---------------------------|----------------------|----------|
| Formulario GOL (Inserime                | nto/modifica)                                                                |                             |                    |                              |                  |                           |                      |          |
| Bando                                   |                                                                              |                             |                    |                              |                  |                           |                      |          |
| Bando di riferimento<br>Titolo progetto | PROVA ASSEGNO GOL<br>Corso per addetto all'assistenza di base Figura Pro     | ofessionale (Qualifica) 529 |                    |                              |                  |                           |                      |          |
| Dati Percorsi                           |                                                                              |                             |                    |                              |                  |                           |                      |          |
| Attività previste e standard di ri      | ferimento                                                                    |                             |                    |                              |                  |                           |                      |          |
| N. percorso                             | Titalo percorso                                                              | N. Allievi                  | N. Ore Totali      | Di cui ore FAD               | Di cui ore Stage | Costo Totale/Finaziamento | _                    |          |
| 2296                                    | Corso per addetto all'assistenza di base Figura Professionale (Qualifica) 52 | 9                           | 8                  | 151                          | 0                | 0                         | 20.963,33 🖉 🗊 🔍      | Duplica  |
|                                         | Totale Percorsi                                                              |                             | 8                  | 151                          |                  |                           | 20.963,33            |          |
|                                         |                                                                              |                             |                    |                              |                  |                           |                      | V        |
|                                         |                                                                              |                             | <b>~</b> II        | ndietro 🛛 🗸 Salva e Prosegui |                  |                           |                      |          |
|                                         |                                                                              |                             |                    |                              |                  |                           |                      |          |
| Ricerca Bandi Formulario                | o Presentazione Progetti - Bando N.127 🛛 🛪                                   |                             |                    |                              |                  |                           |                      |          |
| 1. Dati Identificativi Proget           | to 2. Soggetti Coinvolti                                                     |                             | 3. Descrizione Pro | ogetto                       | 4. Percorsi      | >                         | 5. Schede Preventivi |          |
| Attività Dati Attività x                |                                                                              |                             |                    |                              |                  |                           |                      |          |
| -                                       | -                                                                            |                             |                    |                              |                  |                           |                      | <b>^</b> |

| GOL 2021-2<br>Formulario GOL (Inst | 2025                            |                                                             |               |                                            |                   |                          |              |   | Î |
|------------------------------------|---------------------------------|-------------------------------------------------------------|---------------|--------------------------------------------|-------------------|--------------------------|--------------|---|---|
| Dati attività                      |                                 |                                                             |               |                                            |                   |                          |              |   |   |
| *Titolo                            | CORSO PER ADDETTO               | ALL'ASSISTENZA DI BASE FIGURA PROFESSIONALE (QUALIFICA) 529 |               | *Attività Formativa                        | ~                 |                          |              |   |   |
| *Standard di riferimento           | Repertorio Regionale del        | e Figure Professionali 🗸 🗸                                  |               | *Tipo di attività                          |                   | dichiarazione di Apprend | menti (RRFP) | ~ |   |
| *Tipo gestione attività            | altre procedure evidenza        | pubblica 🗸                                                  |               | *Anno                                      |                   | 2024                     |              |   |   |
| *Comparto                          | Servizi sociali                 | ×                                                           |               | *Profilo                                   |                   | Selezionare un profilo   |              | ~ |   |
| Tipologia di attestato di qu       | ualifica professionale che si p | revede di rilasciare in esito al percorso formativo         |               |                                            |                   |                          |              | ~ |   |
| *Tipologia di attestazione i       | in esito al percorso            |                                                             |               | certificato di competenze                  |                   |                          | *            |   |   |
| Dati percorso                      |                                 |                                                             |               |                                            |                   |                          |              |   |   |
| Ore                                | Previste                        | *Numero allievi previsti                                    |               | 8                                          | Costo allievo     | 0                        |              |   |   |
| Formazione                         | 151                             | Soggetto                                                    |               |                                            |                   |                          |              |   |   |
| Stage                              | 0                               | Soggetto sistema censito                                    | LA BASE       | SCARL                                      |                   |                          |              | ~ |   |
| Fad Asincrona                      | 0                               | Sede soggetto censito                                       | Svolgimer     | to Corsi - LA BASE SCARL - Indirizzo da di | efinire - FIRENZE |                          |              |   | ~ |
| Fad Sincrona                       | 0                               | Soggetto nuovo inserito nel formula                         | rio Seleziona | re un'ente                                 |                   |                          |              | ~ |   |
|                                    |                                 | Sede soggetto inserito nel formulari                        | o Seleziona   | re la sede del soggetto                    |                   |                          |              |   | ~ |
|                                    |                                 | <b>v</b>                                                    |               |                                            |                   |                          |              |   |   |
| Repertorio Figur                   | e Professionali                 |                                                             |               |                                            |                   |                          |              |   |   |
| Ada                                | (                               |                                                             |               |                                            |                   |                          |              |   |   |
|                                    | - Aggiong                       |                                                             |               |                                            |                   |                          |              |   |   |
| UC                                 | Denominazione                   |                                                             |               |                                            |                   |                          |              |   |   |
|                                    |                                 |                                                             |               |                                            |                   |                          |              |   |   |
|                                    |                                 |                                                             |               |                                            |                   |                          |              |   |   |

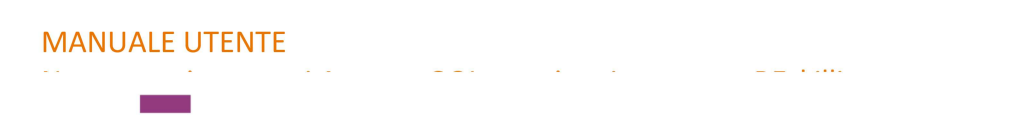

#### Secondo step

Dopo aver modificato il numero delle ore previste per il la prima parte del corso si può premere il nuovo tasto "Duplica":

| GOL 2021-2025                           |                     |                                                                        |                            |                              |                      |                  |                           |           |         |   |
|-----------------------------------------|---------------------|------------------------------------------------------------------------|----------------------------|------------------------------|----------------------|------------------|---------------------------|-----------|---------|---|
| Formulario GOL (Inserimento             | vmodifica)          |                                                                        |                            |                              |                      |                  |                           |           |         |   |
| Bando                                   |                     |                                                                        |                            |                              |                      |                  |                           |           |         |   |
| Bando di riferimento<br>Titolo progetto | F                   | ROVA ASSEGNO GOL<br>orso per addetto all'assistenza di base Figura Pro | fessionale (Qualifica) 529 |                              |                      |                  |                           |           |         |   |
| Dati Percorsi                           |                     |                                                                        |                            |                              |                      |                  |                           |           |         |   |
| Attività previste e standard di rifer   | imento              |                                                                        |                            |                              |                      |                  |                           |           |         |   |
| N. percorso                             | Titolo percorso     |                                                                        | N. Allievi                 | N. Ore Totali                | Di cui ore FAD       | Di cui ore Stage | Costo Totale/Finaziamento |           |         |   |
| 2296                                    | Corso per addetto a | l'assistenza di base Figura Professionale (Qualifica) 525              | (                          | 8                            | 151                  | 0                | 0                         | 20.963,33 | Duplica |   |
|                                         | Totale Percorsi     |                                                                        |                            | 8                            | 151                  |                  |                           | 20.963,33 |         |   |
|                                         |                     |                                                                        |                            |                              |                      |                  |                           |           |         | • |
|                                         |                     |                                                                        |                            |                              |                      |                  |                           |           |         |   |
|                                         |                     |                                                                        |                            | <ul> <li>Indietre</li> </ul> | o V Salva e Prosegui |                  |                           |           |         |   |

A questo punto viene creata la nuova seconda parte del corso e l'applicativo visualizza subito la maschera dove andare a impostare le ore rimanenti del corso.

| Ricerca Bandi Form                                                                      | nulario Presentazione Proge           | tti - Bando N.127 x                           |                                  |         |                                                     |                  |                                       |                      |   |
|-----------------------------------------------------------------------------------------|---------------------------------------|-----------------------------------------------|----------------------------------|---------|-----------------------------------------------------|------------------|---------------------------------------|----------------------|---|
| 1. Dati Identificativi P                                                                | Progetto                              | 2. Soggetti Coinvolti                         |                                  | 3.0     | escrizione Progetto                                 | 4. Percorsi      | >                                     | 5. Schede Preventivi |   |
| Attività Dati Attività                                                                  | à x                                   | <i>,</i>                                      |                                  | -       |                                                     | <i></i>          |                                       |                      |   |
| GOL 2021-<br>Formulario GOL (D.<br>Dati attività<br>*Titolo<br>*Slandard di riferimento | 2025<br>upica)<br>CORSO PER ADDETTO / | LL'ASSISTENZA DI BASE FIGURA PROF             | FESSIONALE (QUALIFICA) 529 PARTI | E DUE   | *Attività Formativa<br>*Tipo di attività            | ~                | dichiarazione di Apprendimenti (RRFP) |                      | ~ |
| *Tipo gestione attività                                                                 | altre procedure evidenza p            | ubblica                                       |                                  | ~       | *Anno                                               |                  | 2024                                  |                      |   |
| *Comparto                                                                               | Servizi sociali                       |                                               |                                  | ~       | *Profilo                                            |                  | Selezionare un profilo                |                      | × |
| Tipologia di attestato di qi                                                            | ualifica professionale che si pr      | evede di rilasciare in esito al percorso form | nativo                           |         |                                                     |                  |                                       | ~                    |   |
| <ul> <li>Tipologia di attestazione</li> </ul>                                           | e in esito al percorso                |                                               |                                  |         | certificato di competenze                           |                  | ~                                     |                      |   |
| Dati percorso                                                                           |                                       |                                               |                                  |         |                                                     |                  |                                       |                      |   |
| Ore                                                                                     | Previste                              |                                               | *Numero allievi previsti         |         | 8                                                   | Costo allievo    | 0                                     |                      |   |
| Formazione                                                                              | 149                                   |                                               | Soggetto                         |         |                                                     |                  |                                       |                      |   |
| Stage                                                                                   | 300                                   |                                               | Soggetto sistema censito         |         | LA BASE SCARL                                       |                  |                                       | ~                    |   |
| Fad Asincrona                                                                           | Ø                                     |                                               | Sede soggetto censito            |         | Svolgimento Corsi - LA BASE SCARL - Indirizzo da de | finire - FIRENZE |                                       |                      | ~ |
| Fad Sincrona                                                                            | 0                                     |                                               | Soggetto nuovo inserito nel for  | mulario | Selezionare un'ente                                 |                  |                                       | ~                    |   |
|                                                                                         |                                       |                                               | Sede soggetto inserito nel form  | oiralur |                                                     |                  |                                       |                      | ~ |
|                                                                                         |                                       |                                               | V                                |         |                                                     |                  |                                       |                      |   |
| Repertorio Figur                                                                        | re Professionali                      |                                               |                                  |         |                                                     |                  |                                       |                      |   |
| Ada                                                                                     |                                       |                                               |                                  |         |                                                     |                  |                                       |                      |   |
| uc                                                                                      | Denominazione                         |                                               |                                  |         |                                                     |                  |                                       |                      |   |
|                                                                                         |                                       |                                               |                                  |         |                                                     |                  |                                       |                      |   |
|                                                                                         |                                       |                                               |                                  |         |                                                     |                  |                                       |                      | - |
|                                                                                         |                                       |                                               |                                  |         |                                                     |                  |                                       |                      |   |

In questa maschera si possono modificare solo le ore di formazione/stage/FAD, tutti gli altri dati non sono modificabili in quanto riportano in automatico i dati della prima parte del corso, inoltre al titolo del corso verrà in automatico aggiunta la stringa "PARTE DUE".

Al momento del salvataggio delle modifiche (tasto salva e prosegui), si controlleranno che le ore totali immesse al percorso principale sia maggiore di 150, e che la somma totale delle ore immesse tra il primo e secondo corso sia uguale alle ore totali iniziali del corso.

Si tiene a far notare che il numero totale degli allievi è sempre quello relativo al primo corso, e non la somma delle due parti, inoltre per comodità viene anche visualizzato il totale delle ore immesse, in modo tale che l'utente possa subito verificare di non aver commesso errori nel calcolo delle nuove ore.

| GOL 2021-2<br>Formulario GOL (Ins       | 2025<br>serimenlo/modifica)                                      |                                                |               |                             |                  |                           |           |   |   |
|-----------------------------------------|------------------------------------------------------------------|------------------------------------------------|---------------|-----------------------------|------------------|---------------------------|-----------|---|---|
| Bando                                   |                                                                  |                                                |               |                             |                  |                           |           |   |   |
| Bando di riferimento<br>Titolo progetto | PROVA ASSEGNO GOL<br>Corso per addetto all'assiste               | nza di base Figura Professionale (Qualifica) ! | 529           |                             |                  |                           |           |   |   |
| Dati Percorsi                           |                                                                  |                                                |               |                             |                  |                           |           |   |   |
| Attività previste e standar             | rd di riferimento                                                |                                                |               |                             |                  |                           |           |   |   |
| N. percorso                             | Titolo percorso                                                  | N. Allievi                                     | N. Ore Totali | Di cui ore FAD              | Di cui ore Stage | Costo Totale/Finaziamento |           |   |   |
| 2296                                    | Corso per addetto all'assistenza di base Figura Pro              | fessionale (Qualifica) 529                     | 8             | 151                         | 0                | 0                         | 20.963,33 | 1 | - |
| 2743                                    | Corso per addetto all'assistenza di base Figura Pro<br>PARTE DUE | fessionale (Qualifica) 529                     | 8             | 449                         | 0                | 300                       | 20.685,67 | Û |   |
|                                         | Totale Percorsi                                                  |                                                | 8             | 600                         |                  |                           | 41.649,00 |   |   |
|                                         |                                                                  |                                                |               |                             |                  |                           |           |   |   |
|                                         |                                                                  |                                                |               |                             |                  |                           |           |   | _ |
|                                         |                                                                  |                                                | ~             | Indietro 🗸 Salva e Prosegui |                  |                           |           |   |   |

Nel caso l'utente si accorga di aver commesso un errore nella suddivisione delle ore e che il totale non corrisponda alle ore iniziali del corso si può procedere alla cancellazione della "PARTE DUE" del corso, si può premere il tasto "Cancella" (icona a forma di bidone) che cancellerà completamente il secondo corso, per poter duplicare nuovamente il corso ed immettere le ore corrette.

| GOL 2021-                                                        | 2025<br>sementomodifica)                                                                   |                            |               |                  |                  |                           |           |     |
|------------------------------------------------------------------|--------------------------------------------------------------------------------------------|----------------------------|---------------|------------------|------------------|---------------------------|-----------|-----|
| Bando<br>lando di riferimento<br>itolo progetto<br>Dati Percorsi | PROVA ASSEGNO GOL<br>Corso per addetto all'assistenza di base Figura Pro                   | fessionale (Qualifica) 529 |               |                  |                  |                           |           |     |
| Attività previste e standar<br>N. percorso                       | rd di riferimento<br>Titolo percorso                                                       | N. Allievi                 | N. Ore Totali | Di cui ore FAD   | Di cui ore Stage | Costo Totale/Finazismento |           |     |
| 296                                                              | Corso per addetto all'assistenza di base Figura Professionale (Qualifica) 529              |                            | 8 1           | 51               | 0                | 0                         | 20.963,33 | 1 6 |
| 43                                                               | Corso per addetto all'assistenza di base Figura Professionale (Qualifica) 529<br>PARTE DUF |                            | 8 4           | 49               | 0 30             | 0                         | 20.685,67 | (â) |
|                                                                  | Totale Percorsi                                                                            |                            | 8 60          | 0                |                  | 4                         | 1.649,00  |     |
|                                                                  |                                                                                            |                            |               | _                |                  |                           |           |     |
|                                                                  |                                                                                            |                            |               |                  |                  |                           |           |     |
|                                                                  |                                                                                            |                            | Indietro      | Salva e Prosegui |                  |                           |           |     |

Si tiene a precisare che si può creare solo una "PARTE DUE" perché una volta suddiviso il corso il tasto "Duplica" viene inibito.

## Presentazione formulario

Questa funzionalità non subisce variazioni per l'utente, ma in realtà, altre alla consueta generazione del nuovo corso con suffisso "A1" andrà a creare fisicamente la nuova matricola con suffisso "\_1", relativo al corso "PARTE DUE".

Ad esempio:

il corso GOL2024-00004002 Codice Progetto 9012832 Ore 600 REskilling

Diventa

Codice Attività GOL2024-00004002 Codice Progetto 9012832 Ore 151 REskilling

Codice Attività GOL2024-00004002\_1 Codice Progetto 9012832 Ore 449 Reskilling

Verrà generato sempre il nuovo corso GOL2024-00004002A1 Codice Progetto 9018532 Ore 600 Reskilling.

All'atto della presentazione del formulario tutti gli allievi iscritti al corso principale GOL2024-00004002, verranno replicati anche nel corso GOL2024-00004002\_1.

### Gestione dei corsi

La gestione dei corsi non cambia, solo che devono essere considerati due corsi separati:

- a tutti e due devono essere impostate le date di inizio e fine attività per poter cambiare l'esito iscrizione degli allievi
- in tutti e due i corsi devono essere gestiti i ritiri allievi
- in tutti e due i corsi devono essere impostati gli esiti del corso (allievi idonei o no, ecc)
- in tutti e due i corsi devono essere inseriti i giustificativi
- in tutti e due i corsi devono essere inseriti i giustificativi di frequenza

Le attività hanno una durata sequenziale. Al termine della prima attività verrà rilasciato un attestato di trasparenza/frequenza, mentre al termine della seconda verrà rilasciata una attestazione complessiva a livello di progetto.

Tuttavia questo aspetto non incide sulla rendicontazione di GOL poiché tutte le attività nella soluzione adottate sono di per se auto consistenti.

#### Ritiri

In caso di ritiro dal corso principale l'allievo deve essere ritirato anche dal secondo corso, mentre se si ritira dal secondo corso non viene modificato il primo.

#### Attestati

L'attestato del primo corso sarà semplicemente un attestato di trasparenza/frequenza (per completamento attività), oppure dichiarazione degli apprendimenti se Repertorio Regionale della Formazione Regolamentata, mentre l'attestato del secondo corso sarà quello "completo".